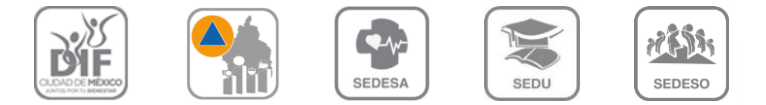

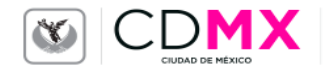

# COMITÉ DE DESARROLLO INTERINSTITUCIONAL DE ATENCIÓN Y CUIDADO DE LA INFANCIA (CODIACI)

# FONDO DE APOYO PARA LA REGULARIZACIÓN DE LOS CACI 2017

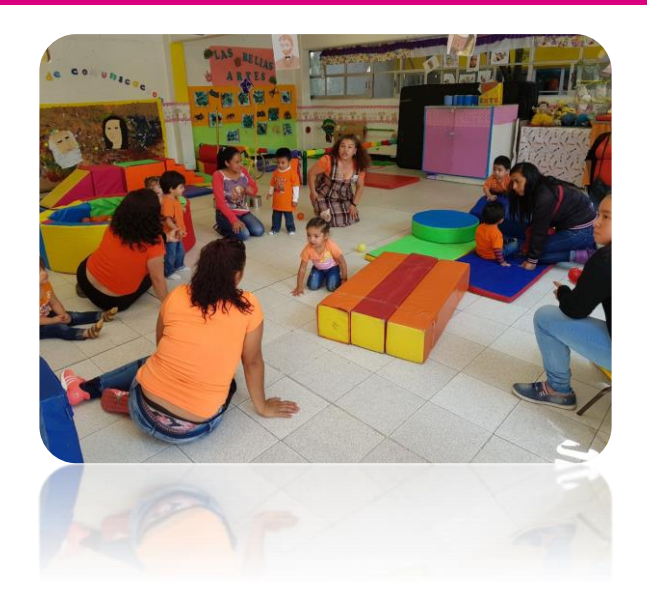

# TUTORIAL PARA EL PRE REGISTRO

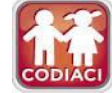

# PUBLICACIÓN DE LINEAMIENTOS Y CONVOCATORIA PARA ACCEDER AL FONDO DE APOYO PARA LA REGULARIZACIÓN DE LOS CACI 2017

3 de Julio de 2017

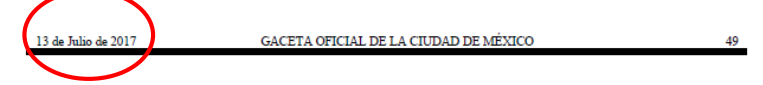

### COMITÉ DE DESARROLLO INTERINSTITUCIONAL DE ATENCIÓN Y CUIDADO DE LA INFANCIA

Lic. Gustavo Gamaliel Martínez Pacheco, Director General del Sistema para el Desarrollo Integral de la Familia de la Ciudad de México, en mi carácter de Coordinador Ejecutivo del Comité de Desarrollo Interinsitucional de Atención y Ciudado de la Infancia (CODIACI), con fundamento en los articulos 4º, párafo noveno, de la Constitución Politica de los Estados Unidos Mexicanos; 54 de la Ley Orgánica de la Administración Pública del Distrito Federal; 1, 3, 4 facción VIII, 12, 14 y 56 de la Ley que Regula el Funcionamiento de los Centros de Atención y Cuidado Infantil del Distrito Federal; Décimo Sexto de los Lineamientos para la Asignación del Fondo de Apoyo para la Regularización de los Centros de Atención y Cuidado Infantil (Lineamientos); y en cumplimiento al acuerdo CODIACI-SO/II/04/2017, aprobado en la Segunda Sesión Ordinaria celebrada el 30 de junio del presente año, del Comité de Desarrollo Interinstitucional de Atención y Cuidado de la Infancia, la tenido a bien emitr el siguiente:

#### AVISO POR EL QUE SE DA A CONOCER LA <u>CONVOCATORIA</u> PARA ACCEDER AL FONDO DE APOYO PARA LA REGULARIZACIÓN DE LOS CENTROS DE ATENCIÓN Y CUIDADO INFANTIL.

#### SE CONVOCA

A las y los interesados en acceder al Fondo de Apoyo para la Regularización de los Centros de Atención y Cuidado Infantil ubicados dentro del territorio de la Ciudad de México y que formen parte del Padrón Único de los CACI.

BASES

#### I. OBJETIVO

Los recursos del Fondo se destinarán a constituir espacios de menor riesgo para el cuidado de niñas y niños en los CACI para lo cual los proyectos que consideren mantenimiento, adecuación y equipamientos reira sometidos a la evaluación de la Comisión Técnica conforme a los alcances, compromisos y obligaciones establecidos en los lineamientos.

#### II. ELEGIBILIDAD

Para acceder al Fondo se considerarán los aspectos, criterios y prioridades contenidas en el artículo séptimo de los lineamientos y deberán estar inscritos en el Padrón Unico de los Centros de Atención y Cuidado Infantil en la Ciudad de México a cargo del DIF-CDMX.

### III. CARACTERISTICAS DE LOS APOYOS

Se podrá destinar un monto hasta de \$160,000.00 (ciento sesenta mil pesos 00/100 M.N.) por proyecto debidamente aprobado previamente por el Comité de Desarrollo Interinstitucional de Atención y Cuidado de la Infancia, y que deberá ejercerse con los criterios y conforme a las fechas establecidas en el mismo y no podrá rebasar del ejercicio fiscal correspondiente.

#### REQUISITOS

#### 1. DOCUMENTACIÓN

Los requisitos para accesar al fondo serán los considerados en el artículo décimo quinto y décimo noveno de los lineamientos y conforme a la modalidad de públicos, privados y comunitario, sin perjuicio de los que determine la comisión técnica y los necesarios para la suscripción del convenio.

La documentación requerida será presentada de manera física y en medio magnética el día programado conforme al preregistro.

#### 2. OTRAS CONSIDERACIONES

2.1 Las personas interesadas en acceder al Fondo, deberán acudir con la documentación requerida señalada en la presente convocatoria, en original y copia para cotejo, a las instalaciones de la Secretaría Técnica del CODIACI ubicada en Avenida

#### GACETA OFICIAL DE LA CIUDAD DE MÉXICO

#### COMITÉ DE DESARROLLO INTERINSTITUCIONAL DE ATENCIÓN Y CUIDADO DE LA INFANCIA

Lic. Gustavo Gamaliel Martinez Pacheco, Director General del Sistema para el Desarrollo Integral de la Familia de la Ciudad de México, en mi carácter de Coordinador Ejecutivo del Comité de Desarrollo Interinstitucional de Atención y Cuidado de la Infancia, con findamento en los artículos 4º, parará noveno, de la Constitución Política de los Estados Unidos Mexicanos; 54 de la Ley Orgánica de la Administración Pública del Distrito Federal; 1, 3, 4 fracción VIII, 12, 14 y 56 de la Ley que Regula el Funcionamiento de los Centros de Atención y Cuidado Infantil del Distrito Federal; en cumplimiento al acuerdo CODIACI-SO/II/04/2017, aprobado en la Segunda Sesión Ordinaria celebrada el 30 de junio del presente año, del Comité de Desarrollo Interinstitucional de Atención y Cuidado de la Infancia, y

#### CONSIDERANDO

Que el artículo 56 de la Ley que Regula el Funcionamiento de los Centros de Atención y Cuidado Infantil para el Distrito Federal, establece que los CACI contarán con un Fondo de Apoyo para su regularización tomando en cuenta su grado de marginación, necesidades materiales que permitan garantizar la disminución de riesgos y peligros que pudieran dañar a la población del CACI.

Que es necesario emitir una regulación especifica para la asignación de los recursos del Fondo de Apoyo para la Regularización de los Centros de Atención y Cuidado Infantil, los cuales se otorgarán a proyectos de rehabilitación, infraestructura, adecuación y equipamiento de los espacios dedicados al cuidado de las niñas y niños.

Que resulta pertinente contar con el instrumento que defina el procedimiento mediante el cual los Centros de Atención y Cuidado Infantil podrán acceder a dicho Fondo, en beneficio de la protección, educación, integridad y desarrollo de miñas y miños que estos atienden, por lo que con base en las disposiciones jurídicas y considerandos antes expuestos, he tenido a bien emitir el siguiente:

#### AVISO POR EL CUAL SE DAN A CONOCER LOS LINEAMIENTOS PARA LA ASIGNACIÓN DEL FONDO DE APOYO PARA LA REGULARIZACIÓN DE LOS CENTROS DE ATENCIÓN Y CUIDADO INFANTIL 2017.

#### Capítulo I. Disposiciones Generales

PRIMERO.- Los Lineamientos tienen por objeto definir los mecanismos para el otorgamiento, aplicación, erogación, seguimiento, control, transparencia y rendición de cuentas de los recursos del Fondo de Apoyo para la Regularización de los Centros de Atención y Cuidado Infantil, los cuales tienen el carácter de recursos públicos asignados al Sistema para el Desarrollo Integral de la Familia de la Ciudad de México para el Ejercicio Fiscal 2017, correspondiente al Capítulo 4000 (transferencia, asignaciones y subsidios de otras ayudas).

SEGUNDO. Los recursos del Fondo se destinarán a constituir espacios de menor riesgo para el cuidado de niñas y niños en los CACI, para lo cual los proyectos que consideren mantenimiento, adecuación y equipamiento serán sometidos a la evaluación de la Comisión Técnica conforme a lo establecido en los Artículos 18, 19 y 21 de la Ley y los criterios señalados en el presente instrumento.

TERCERO. Para efectos de los presentes Lineamientos y sin perjuicio de lo establecido en la Ley se entenderá por:

I. Adecuación: Modificación o adaptación de espacios destinados a las actividades pedagógicas, artísticas, culturales y deportivas que se desarrollen en los CACI y que no comprometa la estructura del immueble. II. CACI: Centro de Atención y Cuidado Infantil.

III. CODIACI: Comité de Desarrollo Interinstitucional de Atención y Cuidado de la Infancia; IV.

DIF-CDMX: Sistema para el Desarrollo Integral de la Familia de la Ciudad de México.

V. Espacios: Los lugares físicos donde los niños y niñas podrán interactuar o intercambiar prácticas culturales, pedagógicas, deportivas o artísticas.

VI. Equipamiento: Bienes relacionados directamente con la prevención, atención y cuidado infantil.

VII. Fondo: Fondo de Apoyo para la Regularización de los Ĉentros de Átención y Cuidado Infantil.

VIII. Infraestructura: Espacios e instalaciones dedicados a la atención y cuidado infantil;

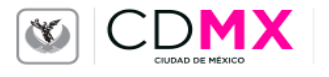

# **Datos relevantes**

| CACI participantes                                                                 | Inscritos en el Padrón Único de CACI en la<br>CDMX                                                                                       |
|------------------------------------------------------------------------------------|----------------------------------------------------------------------------------------------------|
| Pre registro de solicitudes                                                        | A partir de la publicación de la Convocatoria<br>hasta el 27 de Julio de 2017, a través de la<br>página web www.dif.cdmx.gob.mx/codiaci. |
| Entrega de documentación                                                           | Del 20 de Julio hasta el 16 de agosto de 2017,<br>en el lugar, hora y fecha que se indica en el<br>pre registro.                         |
| Monto asignado al Fondo de<br>Apoyo para la Regularización<br>de los CACI en 2017: | \$30´500,000.00 (treinta millones quinientos<br>mil pesos 00/100 M.N.)                                                                   |
| Máximo de monto solicitado<br>por CACI:                                            | hasta \$160,000.00                                                                                                    |
|                                                                                    |                                                                                                    |

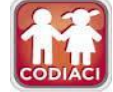

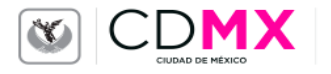

## **Novedades**

# Pre registro en línea

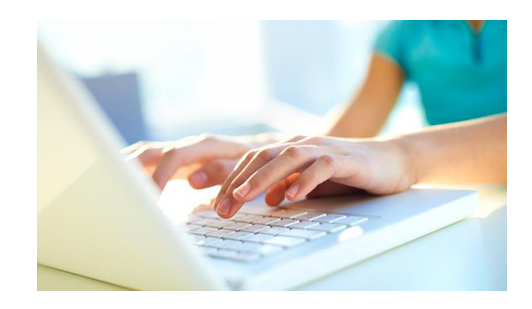

# Catálogo pre definido de conceptos e insumos

| No.    | Concepto de Obra                                                                                                    | Unidad de<br>Medida | Precio<br>Unitario |
|--------|----------------------------------------------------------------------------------------------------|---------------------|--------------------|
| 5-001  | Aplanado de yeso en muros, a plomo y regla, incluye: picado y<br>andamios a cualquier altura.                                                                                       | m2                  | \$97.52            |
| S-002  | Aplanado de yeso en el lecho inferior de losa, a nivel y regla, incluye:<br>picado y andamios a cualquier altura.                                                                   | m2                  | \$105.58           |
| S-003  | Aplanado de yeso en trabes y columnas rectangulares a plomo y regla o<br>nivel, incluye: boquillas, picado y andamios a cualquier altura.                                           | m2                  | \$135.63           |
| 5-004  | Aplanado pulido con plana de madera en muros, con mortero cemento-<br>arena en proporción 1:6, de 2.5 cm de espesor, incluye: el repellado.                                         | m2                  | \$134.25           |
| \$-005 | Aplanado pulido con plana de madera, en muros, con mortero cemento-<br>arena en proporción 1:6, de 2.0 cm de espesor, incluye: el repellado.                                        | m2                  | \$121.32           |
| S-006  | Armado de aula con multymuro y multytecho, incluye: materiales de<br>fijación, la mano de obra, la herramienta, andamios y el equipo<br>necesarios.                                 | m2                  | \$98.32            |
| \$-007 | Caja para lámpara de 30 x 122 cm en faiso platón de yeso.                                                                                                    | Pieza               | \$379.10           |
| 5-008  | Caja para lámpara de 30 x 30 cm en falso plafón de veso.                                                                                                    | Pieza               | \$191.65           |
| 5-009  | Caja para lámpara de 30 x 61 cm en falso plafón de yeso.                                                                                                    | Pieza               | \$268.88           |
| S-010  | Cimbra acabado común y descimbra en llosas y trabes, hasta una<br>altura máxima de 4.00 m                                                                                           | m2                  | \$281.35           |
| S-011  | Cimbra acabado común y descimbra en cadenas, castillos, cerramientos,<br>cejas y repisones, de sección con superficie igual o mayor a 0.02 m2,<br>hasta una altura máxima de 4.00 m | m2                  | \$166.16           |
| 5-012  | Cimbra acabado común y descimbra en columnas, hasta una altura<br>máxima de 4.00 m                                                                                                  | m2                  | \$267.60           |
| S-013  | Colocación de letrero de 0.10 x 0.30 m en puertas de aulas y W C,<br>pegado con Resistol 5000.                                                                                      | Pieza               | \$\$3.31           |
| S-014  | Colocación, conexión y pruebas de unidad de illuminación tipo empotrar<br>de 0.60 x 0.60 m.                                                                                         | Pieza               | \$245.12           |
| \$-015 | Colocación, conexión y pruebas de unidad de iluminación tipo<br>sobreponer de 0.30 x 0.30 m.                                                                                        | Pieza               | \$245.12           |
| S-016  | Demolición por medios manuales de zocios de mosaico de pasta,<br>granito, o loseta de barro.                                                                                        | m                   | \$6.70             |
| 5-017  | Demolición por medios manuales de aplanados de mezcla, yeso o pastas<br>en muros o plafones.                                                                                        | m2                  | \$22.25            |
| S-018  | Demolición por medios manuales de enladrillado en azotea,<br>impermeabilizante, entortado y terrado hasta 0.25 m de espesor, con<br>acarreo libre hasta 20.0 m                      | m2                  | \$47.70            |
| S-019  | Demolición por medios manuales de impermeabilizante en azotea, con<br>acarreo libre hasta 20.0 m                                                                                    | m2                  | \$19.41            |
| 5.020  | Demolición nor medios manuales de mampostería común                                                                                                    | m3                  | \$478.94           |

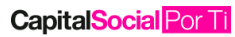

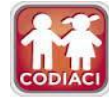

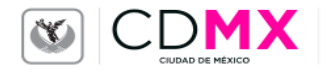

# PASOS PARA PARTICIPAR

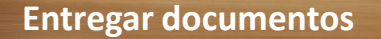

Ingresar al pre registro

Descargar el catálogo de servicios e insumos e identificar las necesidades

Descargar el formato de proyecto (parte 1 y 2)

Integrar los documentos solicitados de acuerdo a la clasificación y personalidad (física y electrónicamente)

Leer los Lineamientos y Convocatoria

Identificar si el CACI está registrado en el Padrón

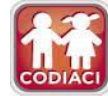

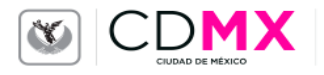

## 1. Ingresar al portal http://www.dif.cdmx.gob.mx/

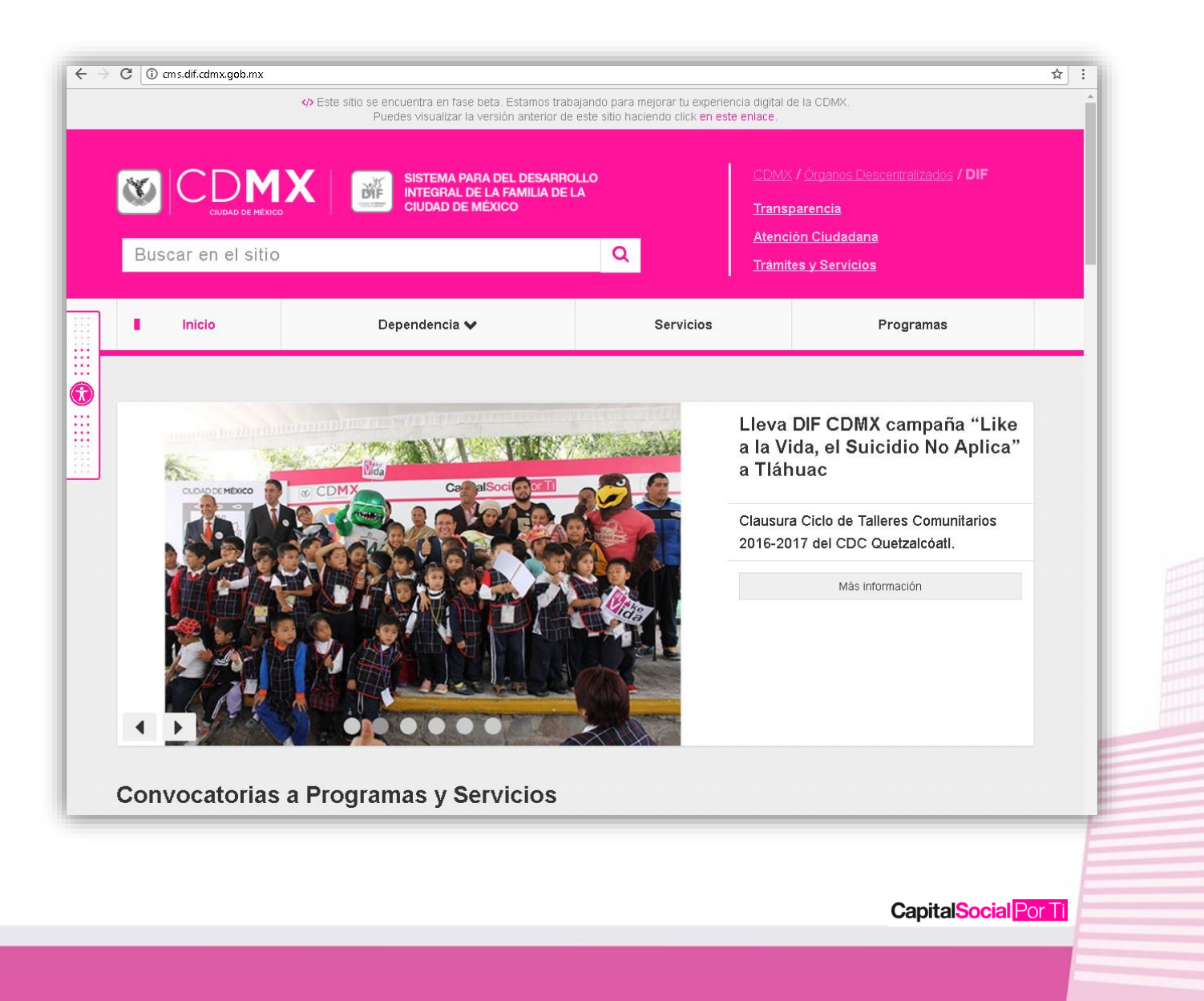

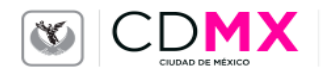

## 2. Dar clic en el apartado CODIACI.

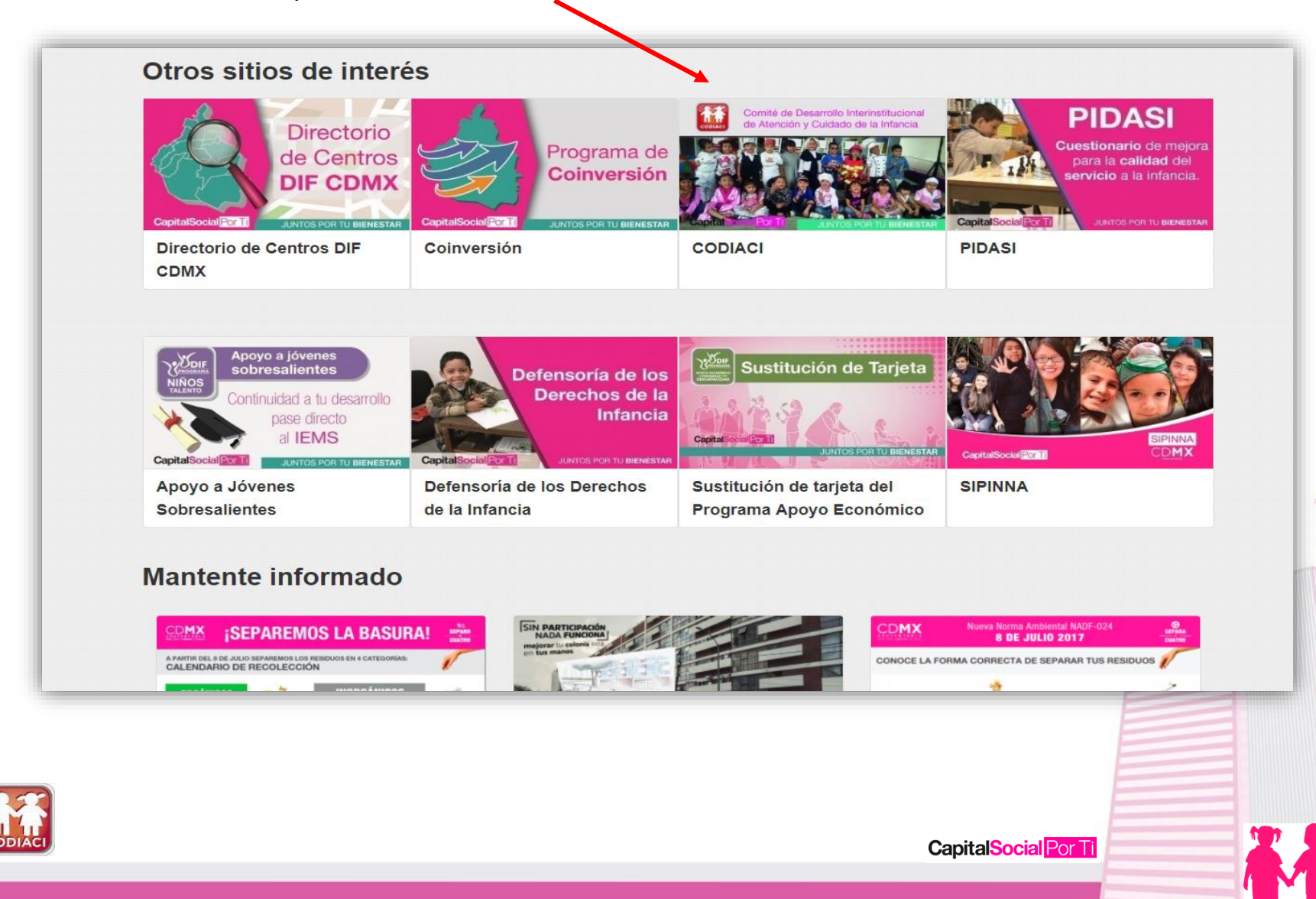

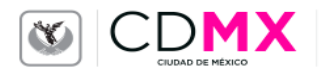

# 3. Dar clic en Padrón y verificar si su CACI se encuentra dentro de este, según su clasificación.

| CODIACI         Integrantes         Ley de CODIACI         Reglamento         Protocolo de Emergencia         Padrón         Fondo de apoyo para la regularización de los CACI         Padrón         Pondo de los CACI |
|----------------------------------------------------------------------------------------------------|
| Padrón –                                                                                                    |
|                                                                                                    |

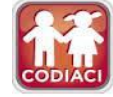

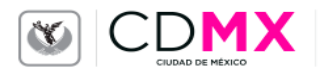

1

## 4.- Dar clic en Fondo de apoyo para la regularización de los CACI.

| Bussel on or side                                                                                                    |          |                                                                                                    | <u> </u>                                                                                                    | 1                                                                                                    | <u>rámites y Servicios</u>                                                                                                    |
|----------------------------------------------------------------------------------------------------|----------|----------------------------------------------------------------------------------------------------|----------------------------------------------------------------------------------------------------|----------------------------------------------------------------------------------------------------|----------------------------------------------------------------------------------------------------|
| Inicio                                                                                                    | Dependen | cia 🗸                                                                                                    | Se                                                                                                    | rvicios                                                                                                    | Programas                                                                                                    |
| CODIACI                                                                                                    |          | CODIACI                                                                                                    |                                                                                                    |                                                                                                    |                                                                                                    |
| Integrantes<br>Ley de CODIACI<br>Reglamento<br>Protocolo de Emergencia<br>Padrón<br><u>Fondo de apoyo para la</u><br>regularización de los CACI |          | Ante el compromi<br>de los capitalinos<br>Decreto publicado<br>Ley que Regula e<br>el Distrito Federal<br>procedimientos m<br><i>de Atención y Cui</i> .<br>Por ello y conside<br>constituir un espa<br>la patria potestad<br>Colegiado denom<br><i>de la Infancia (CC</i> | so del Gobierno<br>específicamen<br>o el 19 de agost<br>l Funcionamien<br>con la finalidad<br>ínimos para la i<br>idado Infantil (C<br>grando que los e<br>cio seguro para<br>guarda y custo<br>inado Comité d<br>DDIACI). | o de la Ciudad,<br>te en la atenció<br>o de 2011 en la<br>to de los Centr<br>de disciplinar<br>instalación, ope<br><i>ACI</i> ).<br>espacios de ate<br>los niños y nif<br>idia, surgió la r<br>e <i>Desarrollo In</i> | de garantizar y velar por la integridad<br>ón de los infantes, se expide mediante<br>a Gaceta Oficial del Distrito Federal, la<br>ros de Atención y Cuidado Infantil para<br>las bases, lineamientos, condiciones y<br>eración y administración de los <i>Centros</i><br>ención y cuidado infantil deben<br>ñas, madres, padres o de quien ejerza<br>necesidad de contar con un Órgano<br><i>terinstitucional de Atención y Cuidado</i> |
|                                                                                                    |          | El Comité se integ<br>Ley, de la siguien                                                                                                    | gra de conformi<br>te forma:                                                                                                    | dad con lo esta                                                                                                    | ablecido en el artículo 13 de la citada                                                                                                    |

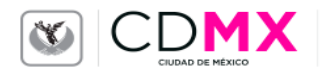

CODI/

## 5.- Dar clic en Año 2017

| Inicio                                                                     | Dependencia 🗸                                                                                                    | Servicios                                                                                                    | Programas                                                                                           |
|----------------------------------------------------------------------------|----------------------------------------------------------------------------------------------------|----------------------------------------------------------------------------------------------------|----------------------------------------------------------------------------------------------------|
|                                                                            |                                                                                                    |                                                                                                    |                                                                                                    |
| CODIACI                                                                    | Fondo de a<br>CACI                                                                                                    | apoyo para la regula                                                                                                    | arización de los                                                                                    |
| ∟ey de CODIACI<br>Reglamento<br>Protocolo de Emergencia                    | En cumplimiento a<br>se destina un recu<br>Atención y Cuidad                                                                           | l Artículo 56 de la Ley que Regula<br>rso al Fondo de Apoyo para la reg<br>o Infantil en la Ciudad de México.                                                                                                    | a el Funcionamiento de los CACI,<br>gularización de los Centros de                                  |
| <sup>∍</sup> adrón<br>Fondo de apoyo para la<br>regularización de los CACI | Para su asignación<br>tomando en cuenta<br>1. Grado de mai<br>2. Necesidades<br>3. Número de ni<br>4. La urgencia o<br>5. Las demás qu | n el CODIACI, establece los meca<br>a lo siguiente:<br>rginación;<br>materiales que permitan garantiza<br>ñas y niños inscritos en el CACI;<br>nivel de riesgo de las reparacion<br>ue se planteen y que serán evalua | inismos para acceder al Fondo,<br>ar la seguridad del CACI;<br>es o mejoras;<br>adas por el Comité. |
| ~                                                                          | Año 2016                                                                                                    |                                                                                                    | +                                                                                                   |
|                                                                            | Año 2017                                                                                                    |                                                                                                    | +                                                                                                   |
|                                                                            |                                                                                                    |                                                                                                    |                                                                                                    |

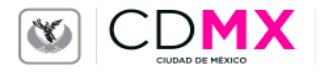

6.- Dar clic en Lineamientos para la asignación del Fondo de Apoyo para la Regularización de los Centros de Atención y Cuidado Infantil 2017 y Convocatoria para acceder al Fondo de Apoyo para la Regularización de los Centros de Atención y Cuidado Infantil.

• Descargar los archivos y lee los documentos.

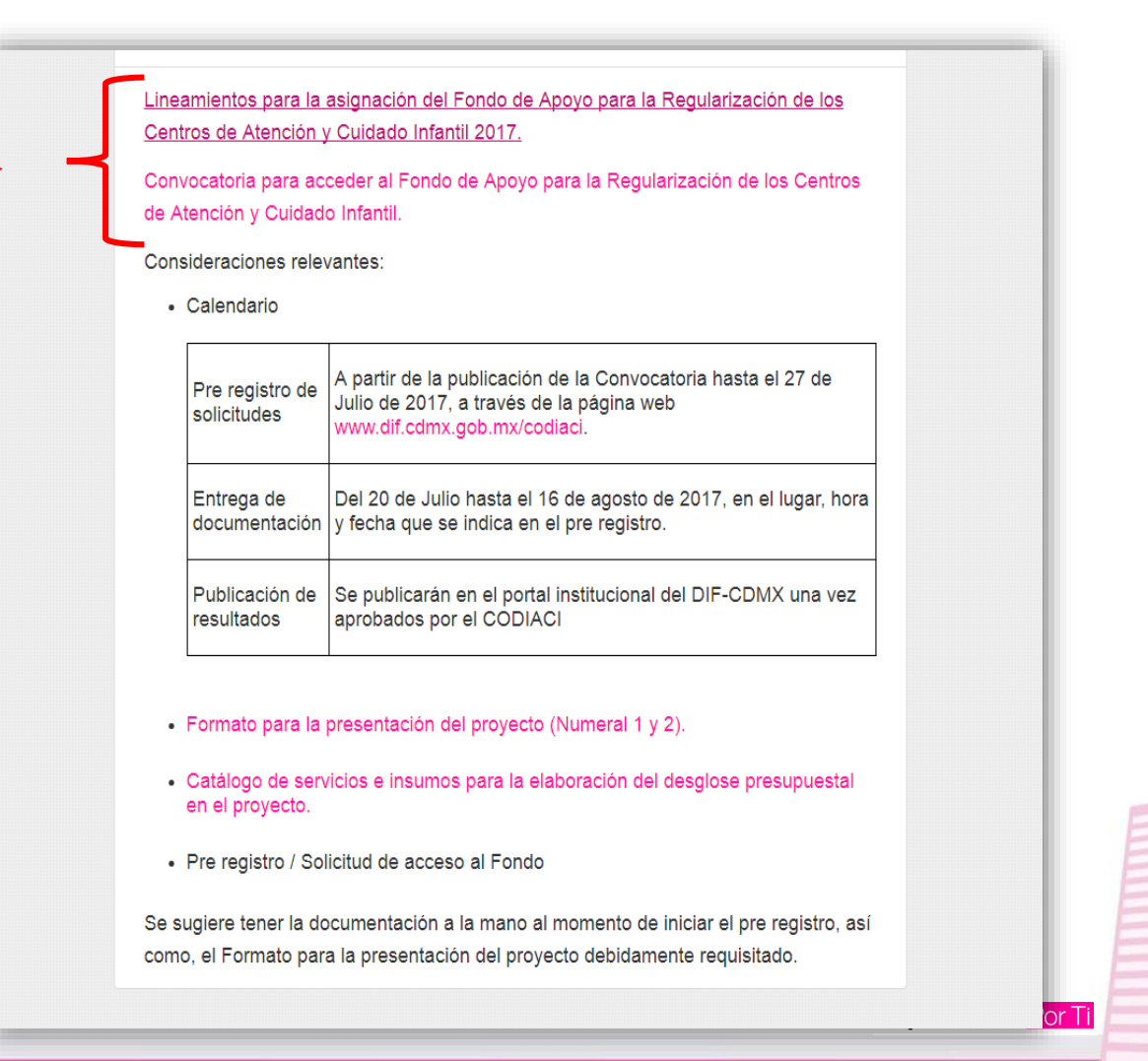

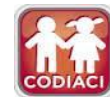

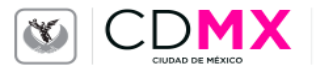

- 7.- Dar clic en Formato para la presentación del proyecto (Numeral 1 y 2) y Catálogo de servicios e insumos para la elaboración del desglose presupuestal en el proyecto.
  - Descargar los archivos que serán utilizados en la elaboración del proyecto para el llenado del formato (numeral 1 y 2).
  - Consultar el catálogo para identificar las peticiones de acuerdo a las necesidades del CACI.

| Centros de Atenc                       | n y Cuidado Infantil 2017.                                                                                                    |
|----------------------------------------|----------------------------------------------------------------------------------------------------|
| Convocatoria para<br>de Atención y Cui | acceder al Fondo de Apoyo para la Regularización de los Centros<br>ado Infantil.                                                         |
| Consideraciones                        | elevantes:                                                                                                    |
| Calendario                             |                                                                                                    |
| Pre registro<br>solicitudes            | A partir de la publicación de la Convocatoria hasta el 27 de<br>Julio de 2017, a través de la página web<br>www.dif.cdmx.gob.mx/codiaci. |
| Entrega de<br>documentad               | Del 20 de Julio hasta el 16 de agosto de 2017, en el lugar, hora<br>ón y fecha que se indica en el pre registro.                         |
| Publicación<br>resultados              | le Se publicarán en el portal institucional del DIF-CDMX una vez<br>aprobados por el CODIACI                                             |
| Formato para                           | la presentación del proyecto (Numeral 1 y 2).                                                                                            |
| Catálogo de<br>en el proyect           | ervicios e insumos para la elaboración del desglose presupuestal<br>o.                                                                   |
| Pre registro                           | Solicitud de acceso al Fondo                                                                                                    |
| Se sugiere tener l<br>como, el Formato | documentación a la mano al momento de iniciar el pre registro, así<br>para la presentación del proyecto debidamente requisitado.         |

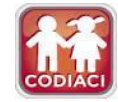

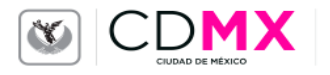

| Lineamientos para                | la asignación del Fondo de Apoyo para la Regularización de los                                                                             |
|----------------------------------|----------------------------------------------------------------------------------------------------|
| Centros de Atenció               | n y Cuidado Infantil 2017.                                                                                                    |
| Convocatoria para                | acceder al Fondo de Apoyo para la Regularización de los Centros                                                                            |
| de Atención y Cuid               | ado Infantil.                                                                                                    |
| Consideraciones re               | levantes:                                                                                                    |
| Calendario                       |                                                                                                    |
| Pre registro d<br>solicitudes    | e A partir de la publicación de la Convocatoria hasta el 27 de<br>Julio de 2017, a través de la página web<br>www.dif.cdmx.gob.mx/codiaci. |
| Entrega de                       | Del 20 de Julio hasta el 16 de agosto de 2017, en el lugar, hora                                                                           |
| documentacio                     | on y fecha que se indica en el pre registro.                                                                                               |
| Publicación d                    | e Se publicarán en el portal institucional del DIF-CDMX una vez                                                                            |
| resultados                       | aprobados por el CODIACI                                                                                                    |
| Formato para                     | la presentación del proyecto (Numeral 1 y 2).                                                                                              |
| <ul> <li>Catálogo de s</li></ul> | ervicios e insumos para la elaboración del desglose presupuestal                                                                           |
| en el proyecto                   |                                                                                                    |
| Pre registro /                   | Solicitud de acceso al Fondo                                                                                                    |
| Se sugiere tener la              | documentación a la mano al momento de iniciar el pre registro, así                                                                         |
| como, el Formato p               | ara la presentación del proyecto debidamente requisitado.                                                                                  |

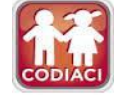

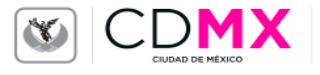

# 9. Selecciona el tipo de clasificación a la que perteneces (Público, Comunitario o Privado).

## Pre-registro Centros de Atención y Cuidado Infantil (CACI)

Ante el compromiso del Gobierno de la Ciudad, de garantizar y velar por la integridad de los capitalinos, específicamente en la atención de los infantes, se expide mediante Decreto publicado el 19 de agosto de 2011 en la Gaceta Oficial del Distrito Federal, la Ley que Regula el Funcionamiento de los Centros de Atención y Cuidado Infantil para el Distrito Federal con la finalidad de disciplinar las bases, lineamientos, condiciones y procedimientos mínimos para la instalación, operación y administración de los Centros de Atención y Cuidado Infantil para el Distrito Federal con la finalidad de disciplinar las bases, lineamientos, condiciones y procedimientos mínimos para la instalación, operación y administración de los Centros de Atención y Cuidado Infantil (CACI).

### Clasificación del CACI

|    | Este Programa es de carácter público, no es patrocinado ni promovido por partido político alguno y sus recursos provienen de los impuestos que pagan los contribuyentes. Está prohibido el uso de este Programa con fines políticos, electorales, de lucro y otros distintos | a los establecidos |
|----|----------------------------------------------------------------------------------------------------|--------------------|
|    | Aviso de protección de datos personales                                                                                                    |                    |
| Ay | <u>yuda o contacto</u>                                                                                                    | _                  |
|    | <-Seleccione-><br>PUBLICO<br>COMUNITARIO<br>PRIVADO<br>★ Enviar Ø Cancelar                                                                                                    |                    |

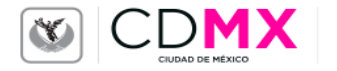

## 10. Selecciona el Nombre completo de tu CACI.

## SULDIE DE

### Pre-registro Centros de Atención y Cuidado Infantil (CACI)

Ante el compromiso del Gobierno de la Ciudad, de garantizar y velar por la integridad de los capitalinos, específicamente en la atención de los infantes, se expide mediante Decreto publicado el 19 de agosto de 2011 en la Gaceta Oficial del Distrito Federal, la Ley que Regula el Funcionamiento de los Centros de Atención y Cuidado Infantil para el Distrito Federal con la finalidad de disciplinar las bases, lineamientos, condiciones y procedimientos mínimos para la instalación, operación y administración de los Centros de Atención y Cuidado Infantil (CACI).

### Clasificación del CACI

| <-Seleccione>  ANGELITOS ANGELITOS FELICES ANA FREUD APRENDIENDO CON WINNY APRENDIZAJE ACTIVO AQUA KIDS ARCOIRIS DEL AJUSCO ARCOIRIS DEL AJUSCO ARCOIRIS MAGICO ARMONIA INFANTIL, S.C. ARNOLIA INFANTIL, S.C. ARNOLIA UNFANTIL, S.C. ARNOLIA GESELL ASOCIACION PARA NIÑOS DE MADRES TRABAJADORAS A.C. ATABALITO ATLACUBAYA AVENTURAS EN PAÑALES AYAQUEMETL AZTLAN AZILI KADIMIN                                                                         | 1 | Nombre completo del CACI                          |   |
|----------------------------------------------------------------------------------------------------|---|---------------------------------------------------|---|
| ANGELITOS<br>ANGELITOS FELICES<br>ANNA FREUD<br>APRENDIENDO CON WINNY<br>APRENDIZAJE ACTIVO<br>AQUA KIDS<br>ARCOIRIS DEL AJUSCO<br>ARCOIRIS DEL AJUSCO<br>ARCOIRIS DEL AJUSCO<br>ARCOIRIS DEL AJUSCO<br>ARCOIRIS MAGICO<br>ARMONIA INFANTIL, S.C.<br>ARNOLD GESELL<br>ASOCIACION PARA NIÑOS DE MADRES TRABAJADORAS A.C.<br>ASOCIACION PARA NIÑOS DE MADRES TRABAJADORAS A.C.<br>ATABALITO<br>ATLACUBAYA<br>AVENTURAS EN PAÑALES<br>AYAQUEMETL<br>AZTLAN | Ŀ | <seleccione> v</seleccione>                       |   |
| ANGELITOS FELICES<br>ANNA FREUD<br>APRENDIENDO CON WINNY<br>APRENDIZAJE ACTIVO<br>AQUA KIDS<br>ARCOIRIS DEL AJUSCO<br>ARCOIRIS DEL AJUSCO<br>ARCOIRIS DEL AJUSCO<br>ARMONIA INFANTIL, S.C.<br>ARNOLIA GESELL<br>ASOCIACION DE AYUDA INFANTIL DE MEXICO, A.C.<br>ASOCIACION PARA NIÑOS DE MADRES TRABAJADORAS A.C.<br>ATABALITO<br>ATLACUBAYA<br>AVENTURAS EN PAÑALES<br>AYAQUEMETL<br>AZTLAN                                                            |   | ANGELITOS                                         | ٠ |
| ANNA FREUD<br>APRENDIENDO CON WINNY<br>APRENDIZAJE ACTIVO<br>AQUA KIDS<br>ARCOIRIS DEL AJUSCO<br>ARCOIRIS DEL AJUSCO<br>ARCOIRIS MAGICO<br>ARMONIA INFANTIL, S.C.<br>ARNOLD GESELL<br>ASOCIACION PARA NIÑOS DE MADRES TRABAJADORAS A.C.<br>ATABALITO<br>ATLACUBAYA<br>AVENTURAS EN PAÑALES<br>AYAQUEMETL<br>AZTLAN                                                                                                    | , | ANGELITOS FELICES                                 |   |
| APRENDIENDO CON WINNY<br>APRENDIZAJE ACTIVO<br>AQUA KIDS<br>ARCOIRIS<br>ARCOIRIS DEL AJUSCO<br>ARCOIRIS MAGICO<br>ARMONIA INFANTIL, S.C.<br>ARNOLD GESELL<br>ASOCIACION PARA NIÑOS DE MADRES TRABAJADORAS A.C.<br>ATABALITO<br>ATLACUBAYA<br>AVENTURAS EN PAÑALES<br>AYAQUEMETL<br>AZTLAN                                                                                                    | , | ANNA FREUD                                        | 1 |
| APRENDIZAJE ACTIVO<br>AQUA KIDS<br>ARCOIRIS<br>ARCOIRIS<br>ARCOIRIS DEL AJUSCO<br>ARCOIRIS DEL AJUSCO<br>ARMONIA INFANTIL, S.C.<br>ARNOLD GESELL<br>ASOCIACION PARA NIÑOS DE MADRES TRABAJADORAS A.C.<br>ASOCIACION PARA NIÑOS DE MADRES TRABAJADORAS A.C.<br>ATABALITO<br>ATLACUBAYA<br>AVENTURAS EN PAÑALES<br>AYAQUEMETL<br>AZTLAN                                                                                                    |   | APRENDIENDO CON WINNY                             |   |
| AQUA KIDS<br>ARCOIRIS<br>ARCOIRIS DEL AJUSCO<br>ARCOIRIS DEL AJUSCO<br>ARMONIA INFANTIL, S.C.<br>ARNOLD GESELL<br>ASOCIACION DE AYUDA INFANTIL DE MEXICO, A.C.<br>ASOCIACION PARA NIÑOS DE MADRES TRABAJADORAS A.C.<br>ATABALITO<br>ATLACUBAYA<br>AVENTURAS EN PAÑALES<br>AYAQUEMETL<br>AZTLAN                                                                                                    |   | APRENDIZAJE ACTIVO                                |   |
| ARCOIRIS<br>ARCOIRIS DEL AJUSCO<br>ARCOIRIS DEL AJUSCO<br>ARMONIA INFANTIL, S.C.<br>ARNOLD GESELL<br>ASOCIACION PARA NIÑOS DE MADRES TRABAJADORAS A.C.<br>ATABALITO<br>ATLACUBAYA<br>AVENTURAS EN PAÑALES<br>AYAQUEMETL<br>AZTLAN<br>AZILI KARMINI                                                                                                    | , | AQUA KIDS                                         |   |
| ARCOIRIS DEL AJUSCO<br>ARCOIRIS MAGICO<br>ARMONIA INFANTIL, S.C.<br>ARNOLD GESELL<br>ASOCIACION PARA NIÑOS DE MADRES TRABAJADORAS A.C.<br>ATABALITO<br>ATLACUBAYA<br>AVENTURAS EN PAÑALES<br>AYAQUEMETL<br>AZTLAN<br>AZILI KARMINI                                                                                                    | , | ARCOIRIS                                          |   |
| ARCOIRIS MAGICO<br>ARMONIA INFANTIL, S.C.<br>ARNOLD GESELL<br>ASOCIACION DE AYUDA INFANTIL DE MEXICO, A.C.<br>ASOCIACION PARA NIÑOS DE MADRES TRABAJADORAS A.C.<br>ATABALITO<br>ATLACUBAYA<br>AVENTURAS EN PAÑALES<br>AYAQUEMETL<br>AZTLAN<br>AZIL KARMINI                                                                                                    | , | ARCOIRIS DEL AJUSCO                               |   |
| ARMONIA INFANTIL, S.C.<br>ARNOLD GESELL<br>ASOCIACION DE AYUDA INFANTIL DE MEXICO, A.C.<br>ASOCIACION PARA NIÑOS DE MADRES TRABAJADORAS A.C.<br>ATABALITO<br>ATLACUBAYA<br>AVENTURAS EN PAÑALES<br>AYAQUEMETL<br>AZTLAN                                                                                                    | , | ARCOIRIS MAGICO                                   |   |
| ARNOLD GESELL<br>ASOCIACION PARA NIÑOS DE MADRES TRABAJADORAS A.C.<br>ATABALITO<br>ATLACUBAYA<br>AVENTURAS EN PAÑALES<br>AYAQUEMETL<br>AZTILAN                                                                                                    | , | ARMONIA INFANTIL, S.C.                            |   |
| ASOCIACION DE AYUDA INFANTIL DE MEXICO, A.C.<br>ASOCIACION PARA NIÑOS DE MADRES TRABAJADORAS A.C.<br>ATABALITO<br>ATLACUBAYA<br>AVENTURAS EN PAÑALES<br>AYAQUEMETL<br>AZTILAN<br>AZUL KARIMIN                                                                                                    | , | ARNOLD GESELL                                     |   |
| ASOCIACION PARA NINOS DE MADRES TRABAJADORAS A.C.<br>ATABALITO<br>ATLACUBAYA<br>AVENTURAS EN PAÑALES<br>AYAQUEMETL<br>AZTILAN<br>AZUL KARMINI                                                                                                    |   | ASOCIACION DE AYUDA INFANTIL DE MEXICO, A.C.      |   |
| ALABALITO<br>ATLACUBAYA<br>AVENTURAS EN PAÑALES<br>AYAQUEMETL<br>AZTLAN                                                                                                    |   | ASOCIACION PARA NINOS DE MADRES TRABAJADORAS A.C. |   |
| ALLACUBAYA<br>AVENTURAS EN PAÑALES<br>AYAQUEMETL<br>AZTLAN                                                                                                    | , | AIABALITO                                         |   |
| AVEN IURAS EN PANALES<br>AYAQUEMETL<br>AZTLAN<br>AZTLAN                                                                                                    | ľ | ATLACUBAYA                                        |   |
| AYAQUEMETL<br>AZTLAN                                                                                                    |   | AVENTURAS EN PANALES                              |   |
| AZTLAN<br>AZTLI KADMINI                                                                                                    | ľ | AYAQUEMETL                                        |   |
|                                                                                                    | 1 | AZ I LAN                                          |   |
|                                                                                                    |   | AZUL KARMIN                                       |   |

Aviso de protección de datos personales

Este Programa es de carácter público, no es patrocinado ni promovido por partido político alguno y sus recursos provienen de los impuestos que pagan los contribuyentes. Está prohibido el uso de este Programa con fines políticos, electorales, de lucro y otros distintos a los establecidos

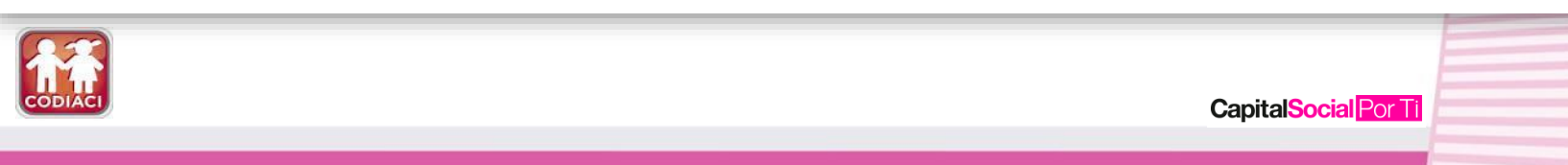

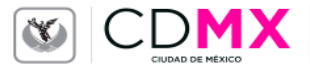

SULDIE-DE

## 11. Ingresa el CURP de Responsable del CACI (de la persona señalada en el padrón)

y da Clic en 🗳 Enviar

## Pre-registro Centros de Atención y Cuidado Infantil (CACI)

Ante el compromiso del Gobierno de la Ciudad, de garantizar y velar por la integridad de los capitalinos, específicamente en la atención de los infantes, se expide mediante Decreto publicado el 19 de agosto de 2011 en la Gaceta Oficial del Distrito Federal, la Ley que Regula el Funcionamiento de los Centros de Atención y Cuidado Infantil para el Distrito Federal con la finalidad de disciplinar las bases, lineamientos, condiciones y procedimientos mínimos para la instalación, operación y administración de los Centros de Atención y Cuidado Infantil (CACI).

### Clasificación del CACI

Nombre completo del CACI

| · · · · · · · · · · · · · · · · · · · |  |
|---------------------------------------|--|
| CURP de Responsable del CACI          |  |
|                                       |  |
|                                       |  |
| <b>L</b> Enviar Ø Cancelar            |  |
| Ayuda o contacto                      |  |

Ŧ

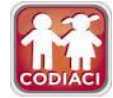

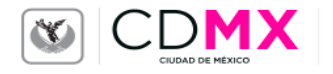

SUL DIE DE

# SOLICITUD DE ACCESO AL FONDO DE APOYO PARA LA REGULARIZACIÓN DE LOS CACI

Л

# Ejemplo

|                                                  |                      | _                      | •                   |                        |                                           |                                                   |
|--------------------------------------------------|----------------------|------------------------|---------------------|------------------------|-------------------------------------------|---------------------------------------------------|
| I. DATOS GENERALES DEL CACI                      |                      |                        |                     |                        |                                           |                                                   |
| Nombre Completo del CACI                         |                      | Clasificación del CACI |                     | Ente o Institución cor | n el que participa                        | S                                                 |
| * Los datos solicitados en este campo son obliga | torios               |                        |                     |                        |                                           |                                                   |
| Modelo de Atención *                             | Clave Unica SEP      |                        | Fecha de apertura * |                        | Cuota de Recuperación y/o corresponsabili | dad mensual por niña o niño (no anteponer '\$') * |
| <seleccione></seleccione>                        |                      |                        | dd/mm/aaaa          | <b>#</b>               |                                           |                                                   |
| Seleccione                                       |                      |                        |                     |                        |                                           |                                                   |
| Tipo de vialidad *                               | Nombre de vialidad * |                        |                     | No. Ext(Mz) *          |                                           | No. Int.(Lt) *                                    |
| <seleccione></seleccione>                        |                      |                        |                     |                        |                                           |                                                   |
| C.P. * Tipo de asentamiento *                    | Ŧ                    | Nombre del asentamien  | to *                |                        | Delegación *<br><seleccione></seleccione> | Grado Marginación<br>r                            |
| Entre calle *                                    |                      | Y calle *              |                     |                        | Número telefonico del CACI *              | Correo Electrónico del CACI *                     |
|                                                  |                      |                        |                     |                        |                                           | email@dominio.com                                 |
| CODIACI                                          |                      |                        |                     |                        | CapitalSocial                             | Por Ti                                            |

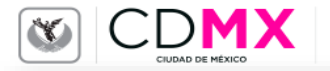

| II. DATOS DEL RESPONSABLE DEL CACI |                    |                                           |                            |
|------------------------------------|--------------------|-------------------------------------------|----------------------------|
| Apellido Paterno *                 | Apellido Materno * | Nombre(s) *                               | Clave Única de Población * |
| Teléfonos de Contacto *            | Teléfono Celular   | Correo Electrónico *<br>email@dominio.com |                            |

# 14. Ingresa el Tipo de Personalidad (física o moral, conforme a los documentos).

| Tipo de persona<br>Fisica Moral<br>Registro Federal de Causantes *<br>Denominación Social * |                                    | Si los o<br>repres<br>que lo     | datos de la persona<br>entante legal son lo<br>s de la responsable | os mismos<br>, dar clic.                         |    |
|---------------------------------------------------------------------------------------------|------------------------------------|----------------------------------|--------------------------------------------------------------------|--------------------------------------------------|----|
| atos del Representante Legal<br>Mismo que el Responsable del<br>pellido Paterno *           | CACI<br>Apellido Materno *         | Nombre(s) *                      | -                                                                  |                                                  |    |
| istrumento o documento con el qu                                                            | e acredita la persona moral        |                                  |                                                                    |                                                  |    |
| lúmero de folio *                                                                           | Nombre del Notario, Corredor Públi | co, Juez o Funcionario Público * | Número de Notaría, Correduría o Juzgado *                          | Entidad Federativa * <seleccione> v</seleccione> |    |
| istrumento o documento con el qu                                                            | e acredita la representación       |                                  |                                                                    |                                                  |    |
| úmero de folio *                                                                            | Nombre del Notario, Corredor Públi | co, Juez o Funcionario Público * | Número de Notaria, Correduría o Juzgado *                          | Entidad Federativa * <seleccione> v</seleccione> |    |
|                                                                                             |                                    |                                  |                                                                    |                                                  |    |
|                                                                                             |                                    |                                  |                                                                    | CapitalSocial Por Ti                             | 23 |

## FONDO DE APOYO PARA LA REGULARIZACIÓN DE LOS CACI 2017

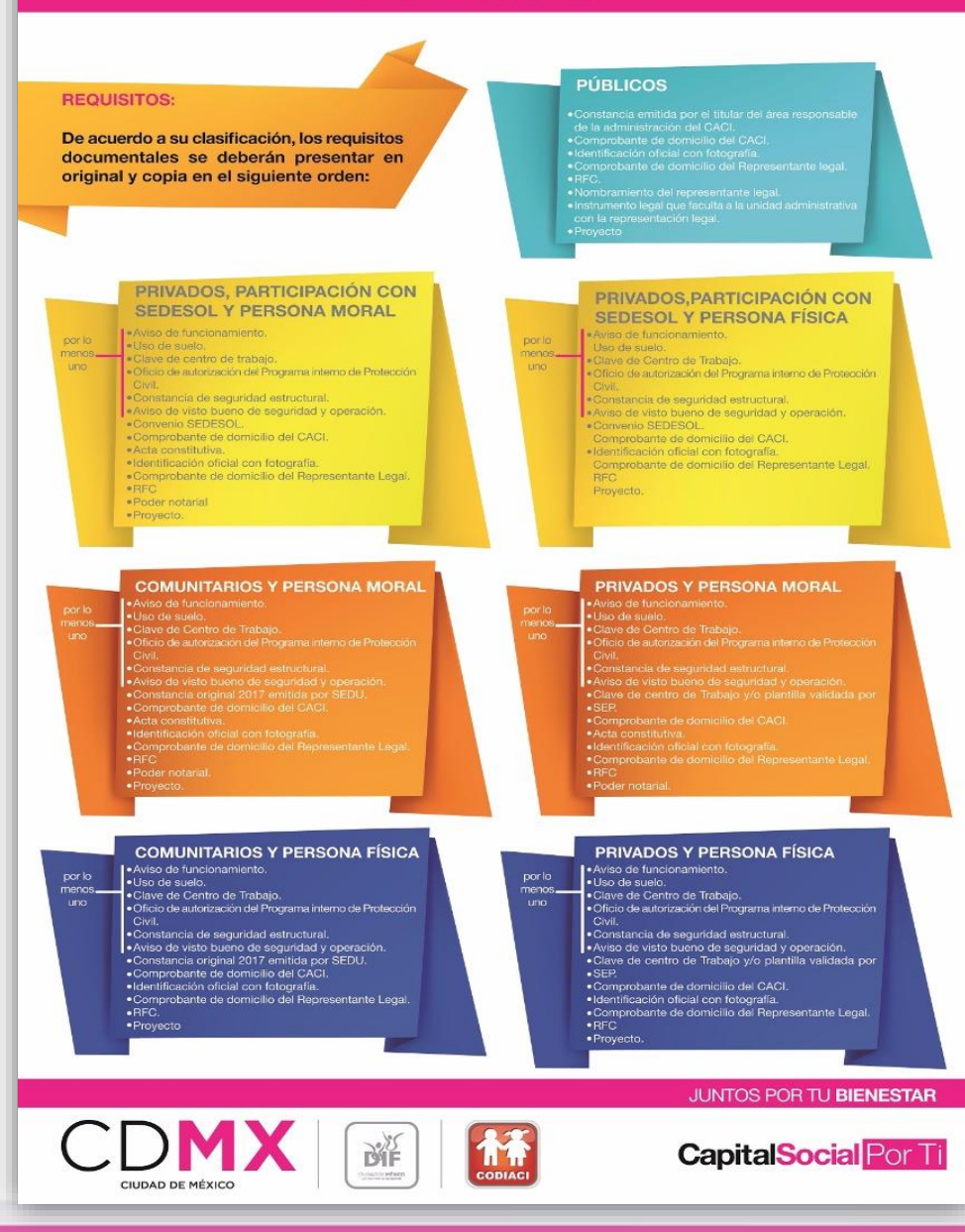

\*Nota: Los archivos de los requisitos documentales que se podrán subir a la plataforma, deberán estar en formato PDF, con un tamaño no mayor a 2 megas y legibles; de acuerdo a su clasificación, participación institucional y tipo de personalidad.

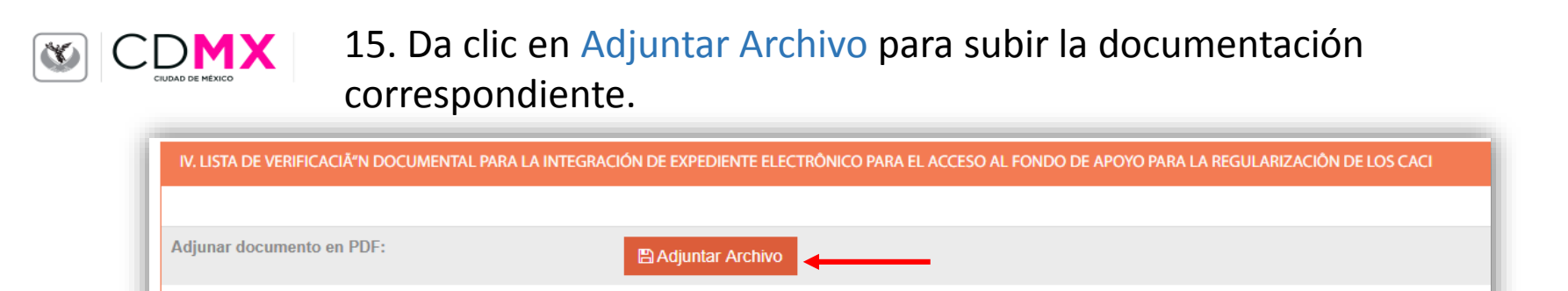

16. Seleccione el documento que corresponda, indique la ubicación del archivo y da clic en Buardar y repita la operación las veces que sean necesarias

| III. PERSONALIDAD DEL INTERESADO                                                                                                   |                                                                       |
|----------------------------------------------------------------------------------------------------|-----------------------------------------------------------------------|
| djuntar documento (Unicamente l                                                                                                    | PDF)                                                                  |
| djuntar documentos seleccionados                                                                                                   |                                                                       |
|                                                                                                    | Archivo digitalizado Seleccionar archivo Ningún archivo seleccionario |
| -Selección oficial con fotografía<br>lota constitutiva<br>viso de funcionamiento<br>viso de funcionamiento                         |                                                                       |
| Comprobante de domicilio del CACI<br>Comprobante de domicilio del CACI                                                             | al p Maremo ^ Nombre(s) ^                                             |
| onstancia de seguridad estructural<br>onvenio SEDESOL<br>ificio de autorización del Programa interno de Pr<br>oder notarial<br>IFC | otección Civil<br>mora                                                |
| lso de suelo                                                                                                    | del Nataria, Carradas Dáblica, Juca e Euroistanesia Dáblica A         |

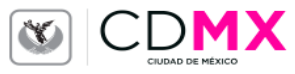

.

17. Si por error subió un documento que no coincide con el nombre señalado, de clic en el para eliminarlo.

icono

| IV. LISTA DE VERIFICACIĂ"N DOCUMENTAL PARA | LA INTEGRACIÓN DE EXPEDIENTE ELECTRÔN | IICO PARA EL ACCESO | AL FONDO DE APOYO PAI | ra la regularización | N DE LOS CACI |
|--------------------------------------------|---------------------------------------|---------------------|-----------------------|----------------------|---------------|
| Documento                                  |                                       |                     |                       |                      |               |
| Clave de Centro de Trabajo                 |                                       | PDF                 | 8                     |                      |               |
| Adjunar documento en PDF:                  | 🖺 Adjuntar Archivo                    |                     |                       |                      |               |
|                                            |                                       |                     |                       |                      |               |

18. Una vez que haya subido todos los requisitos documentales que le apliquen, presione

| Documento                  |                    |       |  |  |
|----------------------------|--------------------|-------|--|--|
| Clave de Centro de Trabajo |                    | PDF B |  |  |
| Adjunar documento en PDF:  | 🖺 Adjuntar Archivo |       |  |  |
|                            |                    |       |  |  |
| 🖺 Guardar 🖉 Cancelar       |                    |       |  |  |

IL JI

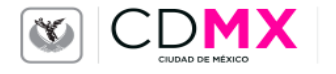

# 19. Datos del presupuesto: seleccione la clave del insumo o servicio que sea requerido.

| 20. Indique la cantidad del insumo o servicio requerido y da clic en C Agregar . Se podrán agregar todos los conceptos se consideren necesarios.                                                         | Presupuesto solicitado DATOS DEL CACI  Mombre Completo del CACI  DATOS DEL PRESUPUESTO  Clave del concepto  N-029  N-017 IN-016 IN-019 IN-029 IN-021 IN-028 S-009 IN-021 IN-024 IN-026 IN-026 IN-026 IN-026 IN-026 IN-027 S-011 S-011 S-01                                                                                                    | Concepto<br>Cinta antiderrapante gris para exterior e interior                                                    | Ente o Institución con el que participa | Unidad de Medida<br>ROLLO | Precio<br>\$ 175.00 |
|----------------------------------------------------------------------------------------------------|----------------------------------------------------------------------------------------------------|----------------------------------------------------------------------------------------------------|-----------------------------------------|---------------------------|---------------------|
| Catálogo Fondo CODIACI 2017                                                                                                    | DATOS DEL CACI<br>Nombre Completo del CACI<br>DATOS DEL PRESUPPLESTO<br>Catalogo Fondo CODIACI 2017<br>Clave del concepto<br>IN-016<br>IN-016<br>IN-017<br>IN-017<br>IN-027<br>S-007<br>S-007<br>S | Concepto<br>Cinta antiderrapante gris para exterior e interior<br>nsumo o servicio requis<br>se consideren necces | uerido y da clic er                     | Unidad de Medida<br>ROLLO | Precio<br>\$175.00  |
| Clave del concepto Concepto Unidad de Medida Precio   N-029 Image: Clave del concepto ROLLO \$ 175.00   Cantidad Image: Clave del concepto Image: Clave del concepto Image: Clave del concepto \$ 175.00 | Catálogo Fondo CODIACI 2017<br>Clave del concepto<br>IN-029 Cantidad Cantidad Cantidad Cantager                                                                                                    | Concepto<br>Cinta antiderrapante gris para exterior e interior                                                    |                                         | Unidad de Medida<br>ROLLO | Precio<br>\$ 175.00 |

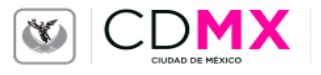

## Nota importante: el gran total no rebasará la cantidad de \$160,000.00

| Catálogo Fondo CODIACI 2017                                                                                                    |          |                 |                  |          |          |
|----------------------------------------------------------------------------------------------------|----------|-----------------|------------------|----------|----------|
| ve del concepto<br>Seleccione> v                                                                                                    |          |                 |                  |          |          |
| resupuesto por Concepto                                                                                                    |          |                 |                  |          |          |
| Clave Concepto                                                                                                    | Cantidad | Precio Unitario | Unidad de Medida | Total    |          |
| IN-029 Cinta antiderrapante gris para exterior e interior                                                                                     | 5        | 175.00          | ROLLO            | 875.00   | 0        |
| IN-007 Alarma Sísmica Sarmex 11                                                                                                    | 1        | 2,600.00        | PIEZA            | 2,600.00 | 0        |
| S-004 Aplanado pulido con plana de madera en muros, con mortero cemento-arena en proporción 1:6, de 2.5 cm de espesor, incluye: el repellado. | 10       | 134.25          | METRO_2          | 1,342.50 | <i>a</i> |
| IN-006 Alambre de cobre THW, 600 V, cal. 14, vinanel Condumex.                                                                                | 1        | 4.17            | METRO            | 4.17     | <i>a</i> |
|                                                                                                    |          |                 | Gran Total       | 4,821.67 |          |
|                                                                                                    |          |                 |                  |          |          |

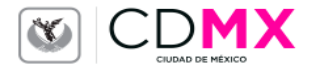

21. De clic en Seleccionar archivo para agregar el numeral 1 y 2 del proyecto.Sólo se permitirá subir archivos elaborados en un procesador de textos (Word).

Se sugiere guardar el archivo con la siguiente nomenclatura: nombrecaci\_modalidad\_Fondo\_2017, por ejemplo: CADI15\_público DIF\_Fondo\_2017

| DIAC                                                                                                    |    |                | CapitalS         | ocial <mark>Po</mark> |   |                         |
|----------------------------------------------------------------------------------------------------|----|----------------|------------------|-----------------------|---|-------------------------|
| dif.df.gob.mx                                                                                                    |    |                |                  |                       |   | JUNTOS POR TU BIENESTAR |
| Seleccionar archivo Ningún archivo seleccionado                                                                                                    |    |                |                  |                       |   |                         |
| Incluir documento de Word Incluir documento de WORD                                                                                                    |    |                |                  |                       |   |                         |
|                                                                                                    |    |                |                  |                       |   |                         |
|                                                                                                    |    |                | Gran Total       | 4,821.67              |   |                         |
| S-004 Aplanado pulido con plana de madera en muros, con mortero cemento-arena en proporción 1:6, de 2.5 cm de espesor, incluye: el repellado. IN-006 Alambre de cobre THW, 600 V, cal. 14, vinanel Condumex. | 10 | 134.25<br>4.17 | METRO_2<br>METRO | 1,342.50              | 8 |                         |

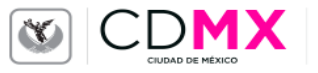

22. Da clic en Concluir para concluir el llenado del pre registro.

| Incluir documento                    | o de Word                                                |
|--------------------------------------|----------------------------------------------------------|
| Incluir document<br>Seleccionar arch | to de WORD<br>ivo 3_3_Formato_para_lao_Numeral_1_y_2.doc |
| 🖺 Concluir                           | ⊘ Cancelar                                               |
|                                      |                                                          |

23. Da clic en Imprimir Pre-Registro (solicitud). *No olvide* presentar este documento por duplicado el día de su cita.

| SULDIEDE<br>Presupuesto solicitado                                                                                     |                                                            |
|----------------------------------------------------------------------------------------------------|------------------------------------------------------------|
| El registro fue guardado con exito<br>Pre-Registro: 24<br>Cita para la entrega de documentación: 20/07/2017 11:00 Hrs. | Ejemplo de cita<br>generada.<br>Imprimir por<br>duplicado. |
| CapitalSocial Por Ti                                                                                                   |                                                            |

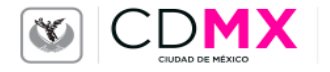

# Imprimir por duplicado el documento descargado (Pre registro / solicitud y presupuesto solicitado)

|                                                                                                    | Prod 15 19 Non-executive control of the solution of the solution of the s | POROD DE ALOYE MAR LA RECULARDACIÓN DE LOS<br>CEREROS DE A TRACIÓN I CUENCO REMEIL DEF<br>PRESENTACIÓN DE ALOYE MARCENTE DE PRESENTACIÓN DE LOS<br>PRESENTACIÓN DE ALOYE DE PRESENTACIÓN DE PRESENTACIÓN DE PRESENTACIÓ |
|----------------------------------------------------------------------------------------------------|----------------------------------------------------------------------------------------------------|----------------------------------------------------------------------------------------------------|
| Name         Name         Name           Name         Name         Name         Name           Name         Name         Name         Name           Name |                                                                                                    | Decision     Decision                    |

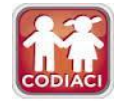

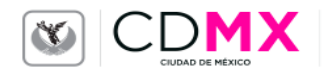

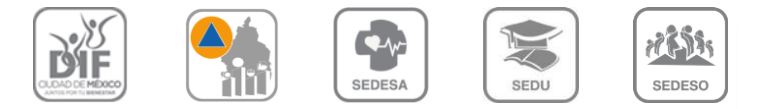

# COMITÉ DE DESARROLLO INTERINSTITUCIONAL DE ATENCIÓN Y CUIDADO DE LA INFANCIA **CODIACI**

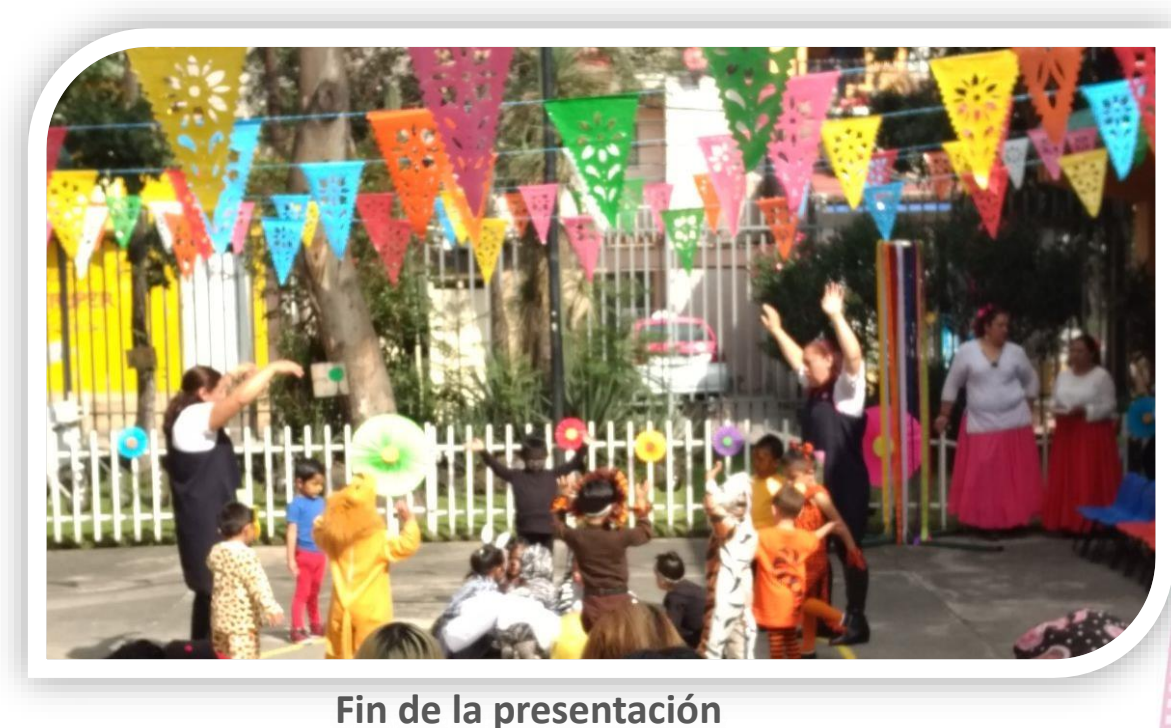

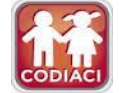